## CAMS EHS Monthly inspection Saturation

#### Report download instructions

| Luxottica Asset Protection |                    |   |                                                            |
|----------------------------|--------------------|---|------------------------------------------------------------|
|                            | APPRISS'<br>RETAIL |   | 1. Access to CAMS AP platform with your <b>credentials</b> |
| Login II                   | D:                 |   |                                                            |
| 2000000                    |                    |   |                                                            |
| Passwo                     | rd:                |   |                                                            |
|                            | •                  |   |                                                            |
| Langua                     | ge:                |   |                                                            |
| English                    | (United States)    | • |                                                            |
| Forgot Pa                  | assword            |   |                                                            |
|                            | Next               |   |                                                            |

# CAMS EHS Monthly inspection Saturation

### Report download instructions

| -uxottica Asset Protection                                     | APPRISS"<br>RETAIL                                                                                                   |                                      |
|----------------------------------------------------------------|----------------------------------------------------------------------------------------------------|--------------------------------------|
| Let Logott                                                     | Main Menu<br>Welcome Davide Minuzzo:<br>Total Audits: 1<br>Start New<br>Audit<br>Audit<br>Q<br>Manage Action<br>Plan | 2. Select "Search for Audits"        |
| Luxottica Asset Protection   Image: Main Menu Image: Main Menu | <b>APPRISS</b> *<br>RETAIL<br>Searching and Reporting Menu                                                           | 3. Select " <b>Previous Audits</b> " |
|                                                                | My Active<br>Audits<br>-1-                                                                                           |                                      |

#### **CAMS EHS Monthly inspection Saturation** Report download instructions

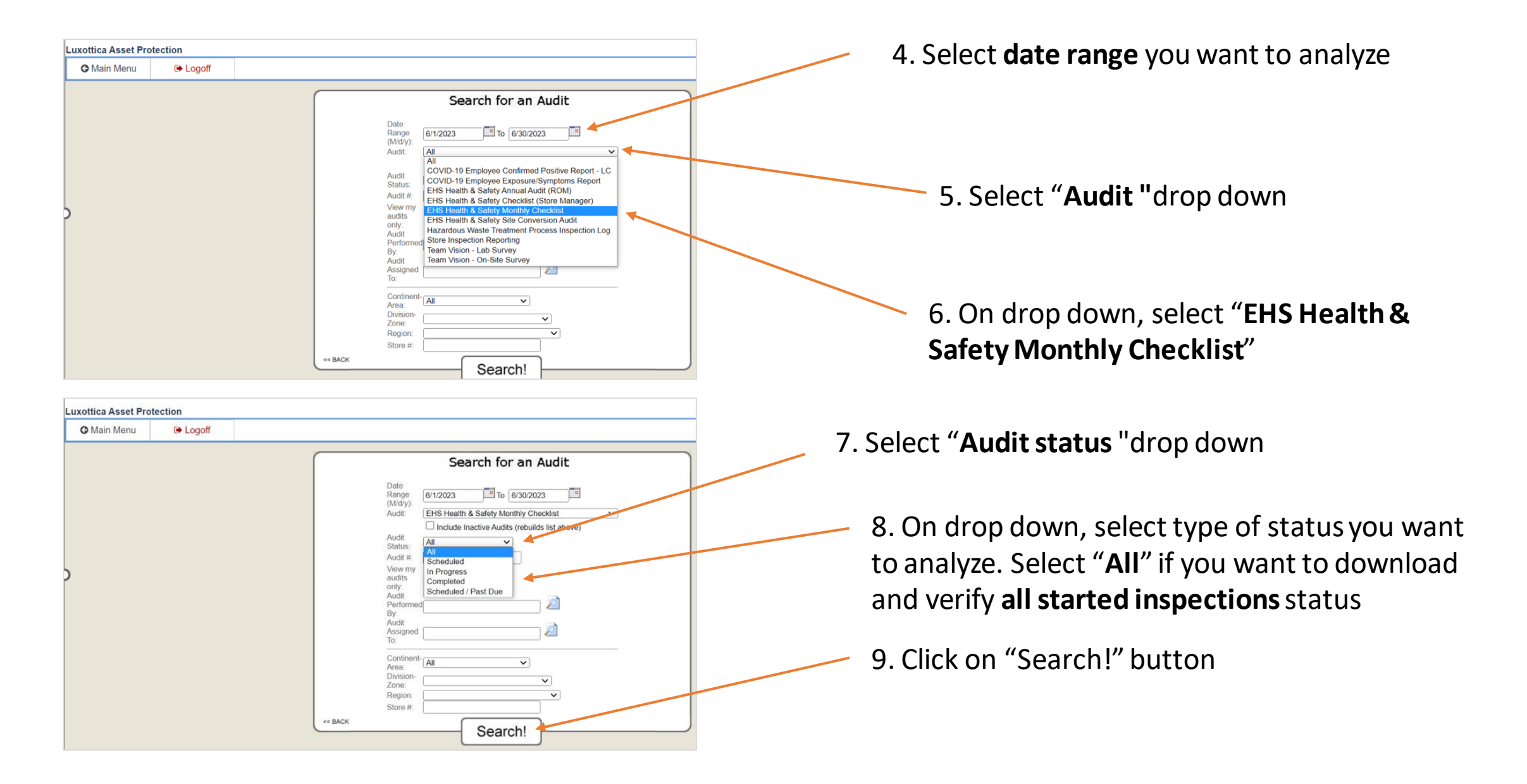

#### **CAMS EHS Monthly inspection Saturation** Report download instructions

| uxottica Asset               | t Prot | ectior | n     |             |               |             | 7                                        | Ð                | 7     | A P P<br>Reta      | RIS              | S°         |                       |                            |           |             |                    |
|------------------------------|--------|--------|-------|-------------|---------------|-------------|------------------------------------------|------------------|-------|--------------------|------------------|------------|-----------------------|----------------------------|-----------|-------------|--------------------|
| O Main Menu                  | u      | C      | Logot | ff          |               |             |                                          |                  |       |                    |                  |            |                       |                            |           |             |                    |
| Audit Listing - Page 1 of 42 |        |        |       |             |               |             |                                          |                  |       |                    |                  |            |                       |                            |           |             |                    |
|                              | View   | Edit   | Email | Attachments | Audit<br>Date | Due<br>Date | Audit Description                        | Audit<br>Number  | Score | Possible<br>Points | Points<br>Scored | Store<br># | Store City/State      | Store Name                 | Status    | Auditor     | Completion<br>Date |
|                              | View   | Edit   | Email | Attachments | 6/30/2023     |             | EHS Health & Safety<br>Monthly Checklist | C091-<br>1724711 | 100%  | 20                 | 20               | C091       | Port St Lucie, FL     | Sunglass Hut<br>At Bps/Cab | Completed | 50H<br>C091 | 6/30/2023          |
|                              | View   | Edit   | Email | Attachments | 6/30/2023     |             | EHS Health & Safety<br>Monthly Checklist | 6359-<br>1724697 | 100%  | 21                 | 21               | 6359       | Fredericksburg,<br>VA | Scenlass Hut<br>At Macys   | Completed | SGH<br>6359 | 6/30/2023          |
|                              | View   | Edit   | Email | Attachments | 6/30/2023     |             | EHS Health & Safety<br>Monthly Checklist | 1282-<br>1724689 | 100%  | 27                 | 27               | 1282       | Fredericksburg,<br>VA | Sunglass Hut               | Compile   | SGH<br>1282 | 6/30/2023          |

# 10. Click on "Excel report". **Your report will be downloaded**

11. On the downloader excel file, you will be able to **verify the inspection status by store**. If store number that you are looking for it is not included, mean that those not included store have not yet start the CAMS inspection